## Noahupdate geht nicht | Lösung

## Problemstellung

Wird Noah nicht deinstalliert und neu installiert, sondern einfach nur ein Upgrade durchgeführt, so erscheint nach dem Update immer noch, beim Start von AMPAREX, die Meldung 'Bitte aktualisieren Sie Noah'.

## Lösung

Noah führt das Update nicht richtig durch. Hierbei werden die Einträge (Schlüssel) in der Registry von Windows nicht richtig ersetzt.

- 1. Kontrollieren Sie vorab, welche Noah Version auf dem Computer installiert ist Noah Version abfragen | Installation, Windows 10
- 2. Sollte eine ältere Version von Noah installiert sein, deinstallieren Sie über die Windows Systemsteuerung unter 'Programme und Funktionen' die ältere Noah Version.
- 3. Danach kann Noah installiert werden Noah Version installieren, Installation, Windows 10